# 宅地建物取引業 従業者異動届 電子申請マニュアル

大分県土木建築部 建築住宅課 令和4年9月

# 申請者情報の入力

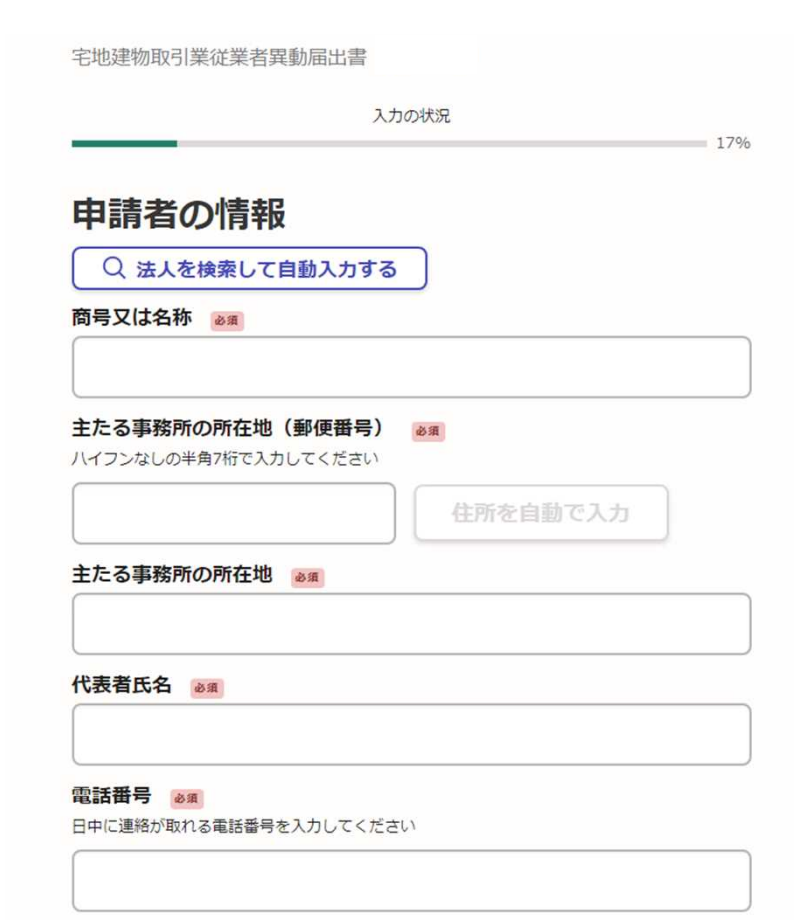

- <手順>
- ・各項目を入力し、「一時保存して次へ進む」を クリック

#### <注意事項>

- 「商号又は名称」は正式名称を記入してください。
   (例:株式会社 不動産 等)
- ・「主たる事務所の所在地」欄は、支店の異動届を 提出する場合でも本店の住所を記入してください。

# 申請者情報の入力

| 免許証番号の許可者を選択してください。                                                    |                                                                          |
|------------------------------------------------------------------------|--------------------------------------------------------------------------|
| <b>居出老情報</b>                                                           | ~                                                                        |
|                                                                        |                                                                          |
| 免許証番号の許可者を選択してください。                                                    |                                                                          |
| ドロップダウンリストから選択してください。                                                  | <手順>                                                                     |
| 必須選択項目です                                                               |                                                                          |
|                                                                        | ・各項目を入力し、「一時保存して次へ進む」を                                                   |
| ▲万県和争の国工交通入定(00) 第日日日日号のうち、ひに該当りる数子を記入くたさい。 (数字1文字以上2文字まで)             | クリック                                                                     |
|                                                                        |                                                                          |
| 宅地建物取引業免許証番号 💩 🕷                                                       | <注意事項>                                                                   |
| 大分県知事or国土交通大臣(○○)第 <u>□□□□</u> 号のうち、□に該当する数字を記入ください。<br>(数字1文字以上6文字まで) |                                                                          |
|                                                                        | <ul> <li>・()内の数字は、現在掲示している免許証に</li> <li>書かれている数字(再新回数)を記入してくだ</li> </ul> |
|                                                                        |                                                                          |
| 一時保存して、次へ進む                                                            |                                                                          |
| ( 戻る                                                                   |                                                                          |

# 届出方法の選択

宅地建物取引業従業者異動届出書

入力の状況

= 50%

#### 届出方法の選択

#### 届出方法の選択 💩 🕫

届出の方法を選択してください。ただし、「表示された項目に入力して届出を行う」場合に入力 できるのは、6人までです。7人以上届出る場合は「ワードファイル等で作成した宅地建物取引業 従業者異動届書を提出する」を選択して、ファイル添付で提出してください。

○ 表示された項目に入力して届出を行う

ワードファイル等で作成した宅地建物取引業従業者異動届出書を 添付し、届出を行う

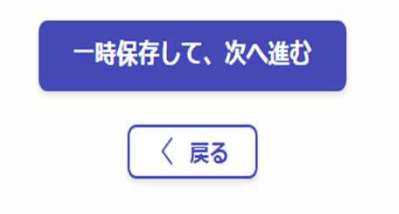

### <手順>

・届出人数が6人以下の場合は上を、7人以上の場合 は下を選択し、「一時保存して次へ進む」をクリッ ク

### <注意事項>

- ・届出人数が6人以下の場合でも、ワードファイルで 届出を行うことができます。
- ・ワードファイルの様式は建築住宅課のホームページ
   に掲載しています。

# 【表示された項目】異動者情報の入力

A state one part when the state

#### 異動者情報

#### 異動者情報 田富

「表示された項目に入力して届出を行う」を選択した方のみ入力してください。 (最大6人まで)

| 5型/白1月戦 # 1                                                   | 0 |
|---------------------------------------------------------------|---|
| <b>5名 <sub>後周</sub></b><br>30文字まで)                            |   |
| 591 em                                                        |   |
| ○ 男性                                                          |   |
| () 女性                                                         |   |
| <b>1</b> 980 年 12 月 25 日 Ⅲ                                    |   |
| <b>X引士登録番号</b> 低層<br>5地建物取引十の方は、番号を入力してください。 例:大分1234 東京12345 |   |

| 動年月日 💩     |                  |  |
|------------|------------------|--|
| 2021/02/01 |                  |  |
| 動の理由。      |                  |  |
| :採用、解雇、死1  | 等 (20文字まで)       |  |
|            |                  |  |
|            |                  |  |
|            |                  |  |
|            |                  |  |
|            | 入力した内容をコピーして追加する |  |

# 一時保存して、次へ進む

## <手順>

- ・各項目を入力(取引士登録番号 は任意)し、「一時保存して 次へ進む」をクリック
- ・最後に確認画面が出るので、 内容を確認した上で申請(完了)

### <注意事項>

- ・非常勤の役員の方は記入する 必要はありません。
- ・取引士の登録がある場合は、 専任の宅建士として登録 していない場合も記入して ください。

# 【ワードファイル添付】異動者情報の入力

| 異動者情報                                                        |
|--------------------------------------------------------------|
| 異動者情報 任国<br>「表示された項目に入力して届出を行う」を選択した方のみ入力してください。(最大6人ま<br>で) |
| 追加する                                                         |
| ー時保存して、次へ進む<br>く 戻る                                          |
| 入力の状況                                                        |
| 849<br><b>必要な書類の添付</b><br>宅地建物取引業異動届出書 201<br>① ファイルを選択…     |
| 一時保存して、次へ進む                                                  |
| 〈戻る                                                          |

### <手順>

- ・「一時保存して次へ進む」をクリック
- ・「必要な書類の添付」画面が表示されるので、 異動届のファイルを添付して 「一時保存して次へ進む」をクリック
- ・最後に確認画面が出るので、 内容を確認した上で申請(完了)

#### <注意事項>

・添付するファイルはワードファイルのほか、PDF
 ファイルでも構いません。